## Roundcube

In order to back up (export) emails to your local computer, select the required email(s) and click on More icon in the bar above:

| roundcube 🍣           |                                                                                              |
|-----------------------|----------------------------------------------------------------------------------------------|
| Refresh Compose Reply | Reply all Forward Delete Archive Mark More                                                   |
| 🖸 Inbox               | Ø - Subject                                                                                  |
| Drafts                | <ul> <li>[hstutorial.com] Email configuration settings for "test@hstutorial.com".</li> </ul> |
| 🚱 Sent                |                                                                                              |
| 😨 Junk                |                                                                                              |
| Trash                 |                                                                                              |

Select Download (.eml) in dropdown list option and specify the location to save the email(s) to:

| roundcube 🍣           |                                                                                                    |
|-----------------------|----------------------------------------------------------------------------------------------------|
| Refresh Compose Reply | Reply all Forward Delete Archive Mark                                                                                                    |
| 🚨 Inbox               | Image: Subject         Image: Transmission of the second second sec |
| Drafts                | [hstutorial.com] Email configuration settings fe  Download (.eml)                                                                                                    |
| 🐼 Sent                | / Edit as new                                                                                                    |
| 🐼 Junk                | <> Show source                                                                                                    |
| Trash                 | ✤ Move to                                                                                                    |
| - Archive             | At Copy to                                                                                                    |
| Archive               | C Open in new window                                                                                                    |
|                       | Save as event                                                                                                    |
|                       |                                                                                                    |

NOTE: .eml files are supported by most of the email services and can be easily restored later on different servers. Note that, Roundcube does not provide convenient functionality to download many emails at once, so if you want to back up the whole folder or account, we recommend using Thunderbird instead.

## Mass Mail Deletion:

At the bottom of the screen, click the "Select All" icon.

| Folders        | 母 Subject     |
|----------------|---------------|
| 🗇 Inbox (1843) |               |
| 🖉 Drafts       | • Minute B    |
| 🔠 Junk         | • 1994au      |
| 🚔 Sent         | • 100.000     |
| 🛅 Test         | • 100 00 0000 |
| 🗑 Trash        | •             |
|                | •             |
|                | • datall      |
|                | Addition      |
|                | • datait      |
|                | · Manal       |
|                | •             |
|                | • .Ratel      |
|                | •             |
|                | * •           |
|                | • datait      |
|                | • .Ratel      |
|                | • - Malait    |
|                | · . National  |
|                | • Julian      |
|                | • .Refuil     |
|                | •             |
|                | · Manal       |
|                | •             |
|                | • Manual      |
|                | •             |
|                | •             |
|                | •             |
|                | • <b>1</b>    |

At the top of the screen click the "Move message to trash" icon

| roundcube      |                                                                                                    |  |
|----------------|----------------------------------------------------------------------------------------------------|--|
| Folders        | E Subject                                                                                                    |  |
| 🖾 Inbox (1843) | Move message to trash                                                                                           |  |
| 🖉 Drafts       |                                                                                                    |  |
| 🔠 Junk         |                                                                                                    |  |
| 📇 Sent         |                                                                                                    |  |
| Test           |                                                                                                    |  |
| Trash          |                                                                                                    |  |
|                | The second second second second second second second second second second second second second second second se |  |

This may take several minutes, depending on the number of messages in the Inbox.

If you have not previously set roundcube to "Clear Trash on logout" (under Settings > Server Settings) you will need navigate to the Trash folder to finish deleting the emails.

Click on the "Trash" folder on the left side of the screen.

Click the Select all icon at the bottom of the screen

Click the "Delete" icon to completely delete the messages (note there is no warning that messages will be deleted).

| roundcube |                                                                                                    |
|-----------|----------------------------------------------------------------------------------------------------|
| Folders   | E Subject                                                                                                    |
| 🔄 Inbox   |                                                                                                    |
| / Drafts  | and the second second se |
| 👸 Junk    |                                                                                                    |
| 💼 Sent    |                                                                                                    |
| 🛅 Test    |                                                                                                    |
| 🗑 Trash   |                                                                                                    |

This process may take several minutes too, depending on the number of messages being deleted.